第1.0版

# 退職手当共済システム 操作説明書

# 施設等新設届・申出書の提出手続き

独立行政法人福祉医療機構

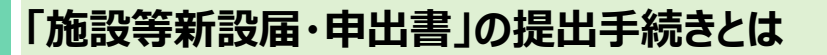

## 手続きの目的

「施設等新設届・申出書」の提出手続きとは、共済契約者が社会福祉施設等に該当する施設・事業を新たに経営することとなった際、特定介護保険施設等又は申出施設等に該当する施設・事業を任意に機構に申出て共済 制度に加入することとなった際に行う手続きです。

#### 手続きの内容

- 施設・事業にかかる情報
- 新設・申出日時点での職員にかかる情報

#### 手続きの実施者

共済契約者

## 手続きのタイミング

- 社会福祉施設等に該当する施設・事業を新たに経営することとなったとき
- 特定介護保険施設等又は申出施設等に該当する施設・事業を任意に機構に申出て契約対象施設等とするとき

### 施設等新設届・申出書の提出について

社会福祉施設等を開始した場合は「施設等新設届・申出書」の提出は必須ですが、特定介護保険施設 等、申出施設等の場合は任意となります。

また、契約対象とする施設・事業においては、加入要件を満たす職員は全員加入させなければなりません。

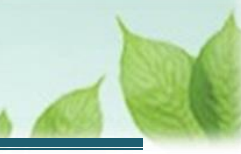

# 目次

| 1. 「施設等新設届・申出書」の提出画面を表示する            | 4 |
|--------------------------------------|---|
| 1.1 施設の新設、新たな事業の開始した場合は、届出の必要有無を確認する | 4 |
| 1.2 「施設等新設届・申出書」の提出画面を表示する           | 4 |
| 2. 施設・事業の情報、職員の情報を登録する               | 7 |
| 2.1 施設・事業の情報を登録する                    | 7 |
| 2.2 職員の情報を登録する                       |   |
| 2.3 「施設等新設届・申出書」を機構に提出する             |   |
| 3. 受付完了のお知らせを確認する                    |   |
| 4. 承諾書をダウンロードする                      |   |
| 4.1 承諾書通知メールのURLリンクからシステムにログインする     |   |
| 4.2 承諾書をダウンロードする                     |   |

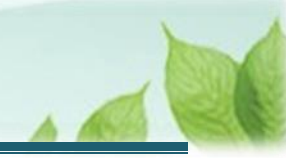

# 1. 「施設等新設届・申出書」の提出画面を表示する

施設の新設・新たな事業を開始した場合に、届出の必要有無を確認し、「施設等新設届・申出書」の提出画面を表示する手順を説明します。

## 1.1 施設の新設、新たな事業の開始した場合は、届出の必要有無を確認する

機構より施設の新設、新たな事業の開始の有無の確認にかかる案内メールが定期的に送付されます。 届出が必要であるか確認し、届出を行う場合はメールの案内より「施設等新設届・申出書」の提出画面を開き、手続 きを行ってください。

## ▶ 以下の場合、「施設等新設届・申出書」の届出が必要です。

- 社会福祉施設等に該当する施設・事業を新たに経営することとなったとき
- 特定介護保険施設等又は申出施設等に該当する施設・事業を任意に機構に申出て加入施設とするとき

## 1.2 「施設等新設届・申出書」の提出画面を表示する

次の手順により「施設等新設届・申出書」の提出画面を表示します。

## (1)「施設等新設届・申出書」の提出画面を表示する

以下のいずれかから、退職手当共済システムヘログインし「施設情報 新規登録」画面を表示します。

- ▶ 定期案内メールの URL リンクをクリックする場合 5ページの「(A)メールの URL から表示する場合」の手順にて登録します。
- ▶ ホーム画面の「手続きへ」ボタンをクリックする場合 5ページの「(B)退職手当共済システムホーム画面から表示する場合」の手順にて登録します。
- ▶ ホーム画面のメニューから表示する場合 6ページの「<u>(C)退職手当共済システムホーム画面のメニューから表示する場合</u>」の手順にて登録します。

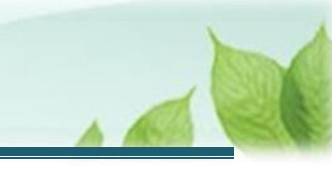

## (A) メールの URL から表示する場合

「【WAM退職共済】新たな施設、事業の開設はありますか?」という件名のメールに記載された URL にアクセスしま す。アクセス後、退職手当共済システムヘログインします。

| ① $\Box$ $\bigcirc$ $\leftarrow$ $\leftarrow$ $\leftarrow$ $\bigcirc$ $\bigcirc$ $\bigcirc$ $\bigcirc$ $\Box$ $\frown$ $\Box$ $\cdots$<br>[WAM退職共済]新たな施設、事業の開設はありますか?<br>OOO法人 担当者様<br>施設区分が社会福祉施設等に該当する施設・事業を新たに開設された場合(1 登録を行ってください) |
|----------------------------------------------------------------------------------------------------|
| 【WAM退職共済】新たな施設、事業の開設はありますか?<br>○○○法人 担当者様<br>施設区分が社会福祉施設等に該当する施設・事業を新たに開設された場合は 登録を行ってください                                                                                                    |
| 〇〇〇法人 担当者様<br>施設区分が社会福祉施設等に該当する施設・事業を新たに閉設された場合は 登録を行ってください                                                                                                    |
| 施設区分が社会福祉施設等に該当する施設・事業を新たに閉設された提合は 登録を行ってください                                                                                                    |
| また、施設区分が特定介護保険施設等・申出施設等に該当する施設・事業を新たに開設された場合で、<br>機構の契約対象施設となることを希望される場合は、登録を行ってください。                                                                                                    |
| ・施設新設手続きは以下のURLにアクセスしてください。<br>https://www.wam.go.jp/taite/XXXXXXXXXXXX                                                                                                    |
| なお、施設区分については、以下のURLからご確認ください。<br>https://www.wam.go.jp/taite/XXXXXXXXXXXX                                                                                                    |
| このメールはシステムから自動で送信していますので、返信することはできません。<br>お問い合わせは以下の問い合わせフォームからご連絡ください。<br>問い合わせフォームのURL:<br>https://www.wam.go.jp/XXXXXXXXXX                                                                                                    |
| *************************************                                                                                                    |

## (B) 退職手当共済システム ホーム画面から表示する場合

福祉医療機構(WAM)の退職手当共済システムにログインし、ホーム画面の「新たな施設、事業の開設はありますか?」の右側にある「手続きへ」ボタンをクリックします。

● 退職手当共済システムへのログインはこちら <u>https://www.wam.go.jp/taite/SCRC010001</u>

| ≡ Į        | 山井田 離立市<br>夫済契約者         | <sup>激達人</sup> 福祉医療<br>皆ホーム                    | <b>祝機構</b> 退職手当      | 共済システム                                                                       | OOO法人                     | 様 困ったときは [→              |
|------------|--------------------------|------------------------------------------------|----------------------|------------------------------------------------------------------------------|---------------------------|--------------------------|
| 契約者        | 000000:00                | 00法人 <b>住所</b>                                 | 00県0市0町              | 1-2-3 担当者 共済 太郎 (sample@mail.co.jp)                                          |                           |                          |
| 的者 4       | 40051:聖人宝                | 蜜珠会 <b>住所</b> 大                                | 分果別府市上人仲明            | 打3 − 2 5 担当者 4 4 0 0 5 1 担当者 (440051@wamtest.co.jp)                          |                           |                          |
| 重要な        | お知らせ                     |                                                |                      |                                                                              |                           |                          |
|            |                          |                                                |                      |                                                                              |                           |                          |
| もが必要       | 要な手続 代<br>進捗             | 行状況                                            | 手続き名                 | 手続きお知らせ                                                                      | 手続タイミング                   | 対応                       |
| 応が必要<br>重要 | 要な手続<br><u>進捗</u><br>未処理 | 行状況<br>対応期日<br>2025/01/01                      | 手続き名<br>従業状況更新       | 手続きお知らせ<br>【WA M退職共済】職員の従業状況を最新の状況に更新してください                                  | 手続タイミング<br>毎月             | 対応<br>手続きへ <b>不要</b>     |
| たが必要<br>重要 | 要な手続<br>進捗<br>未処理<br>未処理 | <b>行状況</b><br>対応期日<br>2025/01/01<br>2025/01/01 | 手続き名<br>従業状況更新<br>新設 | 手続きお知らせ     【WAM退職共済】職員の従業状況を最新の状況に更新してください     「WAM退職共済】新たな施設、事業の開設(はありますか? | 手続タイミング       毎月       毎月 | 対応<br>手続きへ 不要<br>手続きへ 不要 |

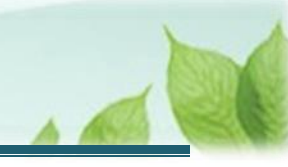

## (C) 退職手当共済システム ホーム画面のメニューから表示する場合

福祉医療機構(WAM)の退職手当共済システムにログインし、ホーム画面の左上にある「≡」(ハンバーガーメ ニュー)ボタンをクリックします。

● 退職手当共済システムへのログインはこちら <u>https://www.wam.go.jp/taite/SCRC010001</u>

| =             | 山冊Ⅲ ≝並行<br>共済契約者  | <sup>救法人</sup> 福祉医療<br>皆ホーム | 機構 退職手当        | 共済システム                                     |      | 000法人         | 様 困ったときは 🕞       |
|---------------|-------------------|-----------------------------|----------------|--------------------------------------------|------|---------------|------------------|
| 共済契約<br>契約者   | 者ホーム<br>000000:OO | O法人 <b>住所</b>               | ○○県○市○町∶       | L – 2 – 3 担当者 共済 太郎 (sample@mail.co.jp)    |      |               |                  |
| > 重要が<br>対応が必 | なお知らせ<br>要な手続 代   | 行状況                         |                |                                            |      |               |                  |
| 重要            | 進捗                | 対応期日<br>2025/01/01          | 手続き名<br>従業状況更新 | 手続きお知らせ<br>【WAM追職共済】職員の従業状況を最新の状況に更新してください |      | 手続タイミング<br>毎月 | 対応<br>手続きへ<br>不要 |
|               | 未処理               | 2025/01/01                  | 新設             | 【WAM退職共済】新たな施設、事業の開設はありますか?<br>* *** * *   | に職員は | 毎月            | 手続きへ             |
|               | 未処理               | 2025/01/01                  | 配置換え           | 【WAM退職共済】配置換え(施設開異動)職員はいますか?               |      | 每月            | 手続きへ             |

### 表示された退職手当共済システムメニューから、「新しく施設・事業を開始した場合の届出」をクリックします。

| 退職手当共済システムメニュー    |               | ★閉じる                  |
|-------------------|---------------|-----------------------|
| <b>Q</b> 照会する     | ▶ お手続き        |                       |
| 契約者情報             | ▲ 法人職員に係るお手続き | ∎ 施設に係るお手続き           |
| 施設一覧              | 新規加入者の登録      | 新しく施設・事業を開始した場合の届出    |
| 法人職員一覧            | 従業状況の登録       | 施設の名称や住所の変更が発生した場合の届出 |
| 退職者状況一覧           | 配置換え情報の登録     | 施設種類を変更した場合の届出        |
| 🎝 法人担当者情報         | 本倖月額情報の登録     | 施設を廃止した場合の届出          |
| 契約者・法人担当者情報の確認・変更 | 退職した職員のお手続き   | 🔲 その他のお手続き            |
| 代行者登録の設定          | ■ 掛金届に係るお手続き  | 契約者の名称や住所の変更が発生した場合の届 |
| ② お問い合わせ          | 掛金届の確認・提出     | 「俸給の調整額」の対象手当の登録      |
| チャットボットに質問する      |               | パスワード変更               |

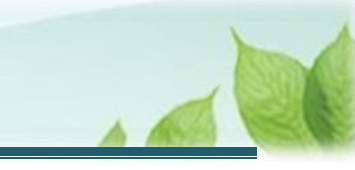

# 2. 施設・事業の情報、職員の情報を登録する

施設・事業の情報の登録手順を説明します。

## 2.1 施設・事業の情報を登録する

施設・事業の情報を登録します。

#### (1) 「施設情報 新規登録」画面が表示されるので、施設・事業の情報を入力する

| ■ 出升П 独立行政法人福祉医療機構 退職手当共済システム<br>施設情報 新規登録 | 000法人 様 困ったときは [→           |  |  |  |  |  |  |  |  |
|--------------------------------------------|-----------------------------|--|--|--|--|--|--|--|--|
| 共済契約者ホーム / 施設情報 新規登録                       |                             |  |  |  |  |  |  |  |  |
| 0                                          |                             |  |  |  |  |  |  |  |  |
| 施設情報・職員情報 雇                                | 出内容確認 機構へ提出                 |  |  |  |  |  |  |  |  |
| 新規で登録する施設の情報を入力してください。                     |                             |  |  |  |  |  |  |  |  |
| なお、施設の経営移管等により引継ぎコードがある場合は、引継ぎコードを         | 入力し、「読み込み」ボタンを押して登録をしてください。 |  |  |  |  |  |  |  |  |
| ※一つの施設内で複数の事業を行っている場合は、まとめて1施設で登録す         | るのではなく、事業ごとに登録してください。       |  |  |  |  |  |  |  |  |
| 引継ぎコード 🞯                                   | ○ 利用する ● 利用しない              |  |  |  |  |  |  |  |  |
| 基本情報                                       |                             |  |  |  |  |  |  |  |  |
| 新設・申出年月日 【必須】 🕢                            | 2025 / 01 / 01              |  |  |  |  |  |  |  |  |
| 施設種類 【必須】 🕜                                | 選択 救護施設                     |  |  |  |  |  |  |  |  |
| 施設区分 【必須】 🕜                                | 社会福祉施設等                     |  |  |  |  |  |  |  |  |
| 施設名称 【必須】 🕢                                | 000施設                       |  |  |  |  |  |  |  |  |
| 郵便番号 【必須】 🔞                                | 000 - 0000 住所検索             |  |  |  |  |  |  |  |  |

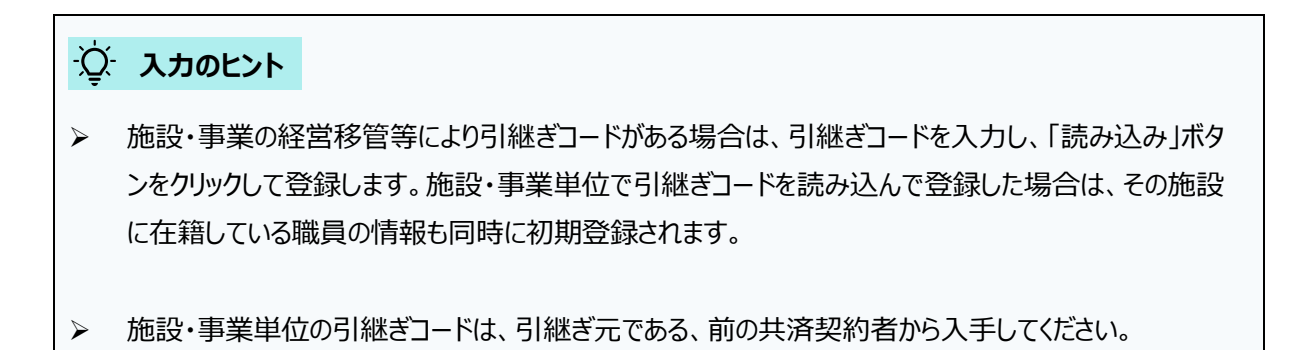

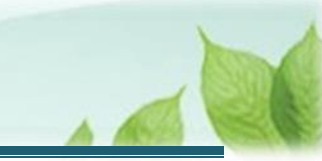

## (2)入力後、他に登録する施設・事業がある場合には「続けて施設登録」ボタンを、他に登録する施設・事業がない 場合には「登録」ボタンをクリックする

| 解除年月日 🕡                                   | YYYY / MM / DD        |  |  |  |  |  |  |  |
|-------------------------------------------|-----------------------|--|--|--|--|--|--|--|
| 添付書類をアップロードしてください。                        |                       |  |  |  |  |  |  |  |
| 当該施設・事業を経営している証拠書類 【必須】 🔞                 | sample.pdf<br>ファイルを選択 |  |  |  |  |  |  |  |
| 入力した内容を確認後、間違いが無ければ「登録」ボタンを押してください。<br>戻る |                       |  |  |  |  |  |  |  |

## (3) 施設・事業の情報を登録後、必要に応じて「施設情報の修正・削除」と「施設の表示順の変更」する

#### ● 施設·事業情報の修正·削除

「施設等新設届の職員情報登録」画面にて、「修正」または「削除」ボタンをクリックします。

| ■ 出日田 単立行産業人福祉医療機構 退職手当共済システム<br>施設等新設届の職員情報登録 |                                                                                                    |      |         |          |                           |                            |              | OOO法人 様           | 困ったときは 🗗 |
|------------------------------------------------|----------------------------------------------------------------------------------------------------|------|---------|----------|---------------------------|----------------------------|--------------|-------------------|----------|
| 共済契約者が                                         | ★ーム / 施設等新設届の職員情報登録                                                                                                    |      |         |          |                           |                            |              |                   |          |
|                                                | 3<br>施設情報,・職具情報                                                                                                    |      |         | 2 届出内容確認 |                           |                            |              | <b>3</b><br>機構へ提出 |          |
| 「社会術<br>「特定が<br>なお、カ<br>※一つの<br>(例示:           | 「社会福祉施設等」については、経営する施設・事業を全て登録してください。<br>「特定介護保険施設等」「申出施設等」については、契約対象として申出する施設・事業のみ登録してください。<br>なお、施設の経営移管等により引継ぎコードがある場合は、引継ぎコードを入力し、読み込みボタンを押して登録をしてください。<br>※一つの施設内で複数の事業を行っている場合は、まとめて1施設で登録するのではなく、事業ごとに登録してください。<br>(例示:障害者支援施設WAMさくら圏(生活介護)、障害者支援施設WAMさくら圏(自立訓練)等)<br>施設追加 |      |         |          |                           |                            |              |                   |          |
| 行移動                                            | 施设番号 施设名称                                                                                                    | 施設種類 | 申込時職員総数 | 加入職員數    | 雇用契約上の<br>雇用期間1年<br>未満職員数 | 雇用契約上の<br>労働時間2/3<br>未満職員数 | 職員情報<br>登録状況 | 施設情報の修正           | 職員情報登録   |
| \$                                             | 002:000施設                                                                                                    | 救護施設 | 20      | 0        | 10                        | 10                         | 未登録          | 修正 削除             | 職員情報登録   |
| \$                                             | 003:△△△施設                                                                                                    | 保育所  | 20      | 0        | 10                        | 10                         | 未登録          | 修正 削除             | 職員情報登録   |
| \$                                             | ●         004:□□□施设         製罐老人ホー         20         0         10         未登録         修正         別除         提具情報公録                                                                                                    |      |         |          |                           |                            |              | 職員情報登録            |          |
| すべての施設の職員登録が完了したら、「登録完了」ボタンを押下してください。          |                                                                                                    |      |         |          |                           |                            |              |                   |          |

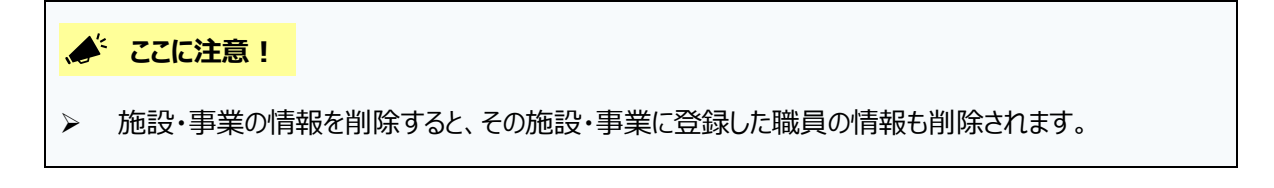

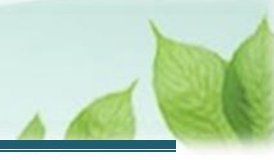

#### ● 施設·事業の表示順の変更

施設・事業の情報を登録すると、登録された順に「施設番号」が付けられ、その番号順に上から表示されます。 表示順を変更する場合、「施設等新設届の職員情報登録」画面にて、「▲▼」ボタンをクリックして上、下の順序 を移動し、「一時保存」ボタンをクリックします。

| ■ 出升Ⅲ №150%※人福祉医療機構 退職手当共済システム<br>施設等新設届の職員情報登録 OOO法人 様 困っ |                                                                                                    |      |         |        |                           |                            |              |         | 困ったときは 🗗 |
|------------------------------------------------------------|----------------------------------------------------------------------------------------------------|------|---------|--------|---------------------------|----------------------------|--------------|---------|----------|
| 共済契約者7                                                     | ホーム / 施設等新設届の職員情報登録                                                                                                    |      |         |        |                           |                            |              |         |          |
|                                                            | 0                                                                                                    |      |         | 0      |                           |                            |              |         |          |
|                                                            | 施設情報・職員情報                                                                                                    |      |         | 届出内容確認 |                           |                            |              | 極構へ提出   |          |
| 「社会都<br>「特定が<br>なお、カ<br>※一つの<br>(例示                        | 「社会福祉施設等」については、経営する施設・事業を全て登録してください。<br>「特定介護保険施設等」「申出施設等」については、契約対象として申出する施設・事業のみ登録してください。<br>なお、施設の経営移管等により引継ぎコードがある場合は、引継ぎコードを入力し、読み込みボタンを押して登録をしてください。<br>※一つの施設内で複数の事業を行っている場合は、まとめて1施設で登録するのではなく、事業ごとに登録してください。<br>(例示:障害者支援施設WAMさくら園(生活介護)、障害者支援施設WAMさくら園(自立訓練)等)<br>施設造加 |      |         |        |                           |                            |              |         |          |
| 行移動                                                        | 施設番号、施設名称                                                                                                    | 施設種類 | 申込時職員総数 | 加入職員数  | 雇用契約上の<br>雇用期間1年<br>未満職員数 | 雇用契約上の<br>労働時間2/3<br>未満職員数 | 職員情報<br>登録状況 | 施設情報の修正 | 職員情報登録   |
| \$                                                         | 002:000施設                                                                                                    | 救護施設 | 20      | 0      | 10                        | 10                         | 未登録          | 修正 削除   | 職員情報登録   |
| \$                                                         | 003:△△△施設                                                                                                    | 保育所  | 20      | 0      | 10                        | 10                         | 未登録          | 修正 削除   | 職員情報登録   |
| \$                                                         | ◆ 004:□□□焼段                                                                                                    |      |         |        |                           |                            |              | 職員情報登録  |          |
| すべての                                                       | すべての施設の職員登録が完了したら、「登録完了」ボタンを押下してください。                                                                                                    |      |         |        |                           |                            |              |         |          |

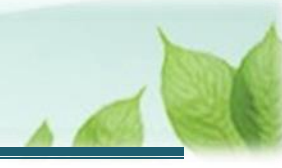

## 2.2 職員の情報を登録する

施設・事業の情報の登録に続けて、職員の情報の登録をします。

「2.1 施設・事業の情報を登録する」で登録した施設・事業に在籍している加入対象の職員を登録します。

(1) 「施設等新設届の職員情報登録」画面にて、登録対象の施設を選び、「職員情報登録」ボタンをクリックする

| ■                                        | ■ 山丹П №157821人福祉医療機構 退職手当共済システム<br>施設等新設届の職員情報登録                                                                                                    |             |         |        |                           |                               |              |         | 様 困ったときは 🕞 |
|------------------------------------------|----------------------------------------------------------------------------------------------------|-------------|---------|--------|---------------------------|-------------------------------|--------------|---------|------------|
| 共済契約者7                                   | トーム / 施設等新設届の職員情報登録                                                                                                    |             |         |        |                           |                               |              |         |            |
|                                          | 0                                                                                                    |             |         | 0      |                           |                               |              |         |            |
|                                          | 施設情報・職員情報                                                                                                    |             |         | 届出内容確認 |                           |                               |              | 極構へ提出   |            |
| 「社会社<br>「特定が<br>なお、<br>か<br>※一つの<br>(例示: | 「社会福祉施設等」については、経営する施設・事業を全て登録してください。<br>「特定介護保険施設等」「申出施設等」については、契約対象として申出する施設・事業のみ登録してください。<br>なお、施設の経営移管等により引継ぎコードがある場合は、引継ぎコードを入力し、読み込みボタンを押して登録をしてください。<br>※一つの施設内で複数の事業を行っている場合は、まとめて1施設で登録するのではなく、事業ごとに登録してください。<br>(例示:障害者支援施設WAMさくら圏(生活介護)、障害者支援施設WAMさくら圏(自立訓練)等)<br>施設施加 |             |         |        |                           |                               |              |         |            |
| 行移動                                      | 施設番号:施設名称                                                                                                    | 施設種類        | 申込時職員総数 | 加入職員數  | 雇用契約上の<br>雇用期間1年<br>未満職員数 | 雇用契約上の<br>労働時間 2 / 3<br>未満職員数 | 職員情報<br>登録状況 | 施設情報の修正 | 職員情報登録     |
| \$                                       | 002:000施設                                                                                                    | 救護施設        | 20      | 0      | 10                        | 10                            | 未登録          | 修正 削除   | 職員情報登録     |
| \$                                       | 003:△△△施設                                                                                                    | 保育所         | 20      | 0      | 10                        | 10                            | 未登録          | 修正 剤除   | 職員情報登録     |
| \$                                       | 004:口口口施設                                                                                                    | 養護老人ホー<br>ム | 20      | 0      | 10                        | 10                            | 未登録          | 修正 削除   | 職員情報登録     |
| すべての                                     | すべての施設の職員登録が完了したら、「登録完了」ボタンを押下してください。                                                                                                    |             |         |        |                           |                               |              |         |            |

### (2) 職員を登録する

- 加入対象の職員を一人ずつ登録する場合
   1 1ページの「(A) 職員登録」の手順にて登録します。
- 加入対象の職員をまとめて一括で登録する場合
   1 3ページの「(B) 職員情報の一括登録」の手順にて登録します。
- 他の施設からの配置換えする職員を登録する場合 14ページの「(C)職員の配置換え」の手順にて登録します。

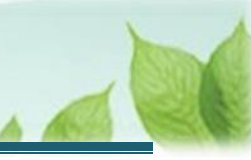

## (A) 職員登録

加入対象の職員を一人ずつ登録します。

《1》「新規登録職員一覧」画面にて、「職員登録」ボタンをクリックします。

| □ 日前 単立行発準人福祉医療機構 退職手当共済システム     新規登録職員一覧     ○○○法人 様 困ったとされ                                                                                                    |                                     |    |      |      |        |       |          |  |  |
|----------------------------------------------------------------------------------------------------|-------------------------------------|----|------|------|--------|-------|----------|--|--|
| 共済契約者ホーム / 施設等新設届の職員情報登録                                                                                                    | 共済契約者ホーム / 施設等新設局の購員情報登録 / 新規登録職員一覧 |    |      |      |        |       |          |  |  |
| 0                                                                                                    | 0 0 0                               |    |      |      |        |       |          |  |  |
| 施設情報·職員情報                                                                                                    |                                     |    | 届出   | 內容確認 |        |       | 機構へ提出    |  |  |
| <ul> <li>当該施設・事業に在積している加入要件を満たす職員は全て登録してください。</li> <li>「兼務職員 (2)」及び「加入要件を満たさない職員」のみの施設・事業であり、加入登録する職員数が「0名」となる施設・事業については、そのまま画面下部にある「以下に該当する職員はすべて登録しました」に应を入れ、「登録売了」ボタンを押してください。</li> <li>他の施設から配置換えとなる職員については、「配置換え登録」ボタンより職員を登録し、「修正」ボタンを押して本体月額、従業状況を更新してください。</li> <li>他の施設から配置換えとなる職員については、「配置換え登録」ボタンより職員を登録し、「修正」ボタンを押して本体月額、従業状況を更新してください。</li> <li>加設(在積している加入対象の職員をまとめて一括で登録する場合には、「職員情報登録様式のダウンロード」ボタンを押して、様式をダウンロード、入力のうえ、「職員情報登録様式のアップデート」ボタンを押して、登録してください。</li> <li>002:000施設 [施設/世類]救護施設</li> <li>国員告録 置員情報登録様式のダウンロード 職員情報登録様式のアップロード 配置換え登録</li> </ul> |                                     |    |      |      |        |       |          |  |  |
| 職員氏名                                                                                                    | 生年月日                                | 性別 | 加入資格 | 俸給額  | 俸給の調整額 | 職員の更新 | 雇用契約書の写し |  |  |
| データがありません。                                                                                                    |                                     |    |      |      |        |       |          |  |  |
| <ul> <li>□ 以下に該当する職員はすべて登録しました</li> <li>ア 雇用期間に定めのない職員(いわゆる正規職員)</li> <li>イ 一年以上の雇用期間を定めて使用される職員で、労働時間が就業規則で定める正規職員の所定労働時間の3分の2以上のもの</li> <li>ウ 一年未満の雇用期間を定めて使用され、期間の更新により引き続き1年を経過した職員で、労働時間が就業規則で定める正規職員の所定労働時間の3分の2以上のもの</li> </ul>                                                                                                    |                                     |    |      |      |        |       |          |  |  |

## 《2》 「加入登録手続き」画面にて、職員の情報を入力します。

| ■ 出升Ⅲ №立行股油人福祉<br>加入登録手続き                                                                                                    | 医療機構 退職手当共済システム            |                                 | 000法人 様 困ったとさは 日 |  |  |  |  |  |
|----------------------------------------------------------------------------------------------------|----------------------------|---------------------------------|------------------|--|--|--|--|--|
| 共済契約者ホーム / 施設等新設成                                                                                                    | 品の職員情報登録 / 新規登録職員一覧 / 加入登録 | 手統直                             |                  |  |  |  |  |  |
|                                                                                                    | 0                          | 0                               | 0                |  |  |  |  |  |
| 内容入                                                                                                    | 力・確認                       | 加入聖課手続き確認                       | 編構へ提出            |  |  |  |  |  |
| 複数人加入する場合は、次の画面で続けて入力ボタンを押してください。<br>なお、合算制度を利用して加入される場合は、前共済契約者で発行された引継ぎコードを入力することで、これまでの勤務期間(彼共済職員期間)と次の勤務先での勤務期間(彼共済職員期間)を通算<br>することができます。 |                            |                                 |                  |  |  |  |  |  |
| 施設名 (必須) (2)                                                                                                    |                            | 102:000捕殺                       | *                |  |  |  |  |  |
| 氏名 (カナ) 🔞                                                                                                    |                            | 1<br>1<br>1<br>1<br>1<br>1<br>1 | 907              |  |  |  |  |  |
| 氏名 [必須] 🛞                                                                                                    |                            | 英                               | &<br>太郎          |  |  |  |  |  |
| 生年月日(必須) 🔞                                                                                                    |                            | 1980 / 01 / 01                  |                  |  |  |  |  |  |
| 性別(必須) ⑥                                                                                                    |                            | ● 男 ○ 女 ○ 不明                    | 10               |  |  |  |  |  |

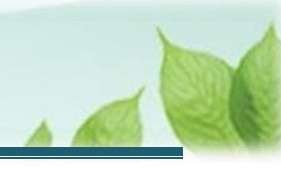

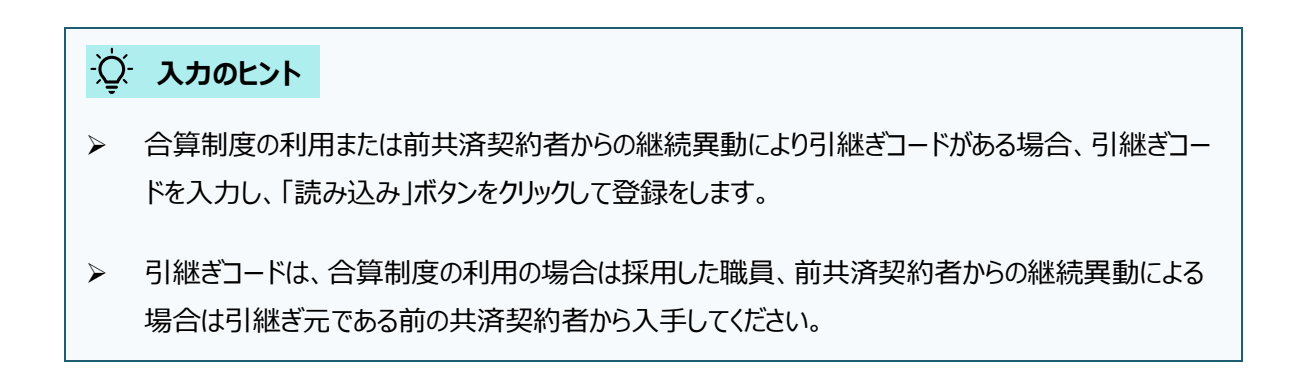

《3》 入力後、画面下部にある「入力内容確認」ボタンをクリックします。

| 被共済職員であったことの有無 🛞 | ○ 有 ● 無        |
|------------------|----------------|
| 被共済職員でなくなった理由 🛞  | · · · · · ·    |
| 被共済職員でなくなった年月日 🕡 | YYYY / MM / DD |
| 一時保存             | 入力內容確認         |

《4》 「加入登録手続き 内容確認」画面にて、入力内容を確認し、「入力完了」ボタンをクリックします。

| 俸給の調整額         |      |
|----------------|------|
| 被共済職員であったことの有無 | 無    |
| 被共済職員でなくなった理由  |      |
| 被共済職員でなくなった年月日 |      |
| 民る             | 入力完了 |

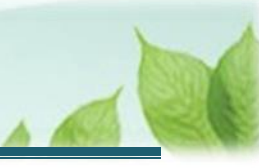

### (B) 職員情報の一括登録

「職員情報登録様式」を使用して、職員情報をまとめて一括で登録します。

《1》「新規登録職員一覧」画面にて、「職員情報登録様式のダウンロード」ボタンをクリックして様式ファイルを ダウンロードします。

| □ □□□□□□□□□□□□□□□□□□□□□□□□□□□□□□□□□□□                                                                                                    | 昆職手当共済システム                                                                                 |     |      |  |  | 000法人 様 困ったときは [→ |  |  |  |  |
|----------------------------------------------------------------------------------------------------|--------------------------------------------------------------------------------------------|-----|------|--|--|-------------------|--|--|--|--|
| 共済契約者ホーム / 施設等新設届の職員情報登録                                                                                                    | 共済契約者ホーム / 施設等新設届の職員情報登録 / 新規登録職員一覧                                                        |     |      |  |  |                   |  |  |  |  |
| 0                                                                                                    | 0 0 0                                                                                      |     |      |  |  |                   |  |  |  |  |
| 施設情報・職員情報                                                                                                    |                                                                                            | 届出P | 內容確認 |  |  | 機構へ提出             |  |  |  |  |
| 当該施設・事業に在籍している加入要件を満たす<br>「兼務職員 ③ 」及び「加入要件を満たさない<br>録しました」に回を入れ、「登録完了」ボタンを押<br>他の施設から配置換えとなる職員については、<br>施設に在籍している加入対象の職員をまとめて<br>ト」ボタンを押して、登録してください。<br>002:000施設 [施設種類]救護施設 | 施設情報・編集機額         原出内容確認         展構へ提出           当該施設・事業に在籍している加入要件を満たす職員は全て登録してください。 </td |     |      |  |  |                   |  |  |  |  |
| 職員氏名                                                                                                    | <ul><li>職員氏名</li><li>生年月日</li><li>性別加入資格係給額係給の調整額職員の更新雇用契約書の写し</li></ul>                   |     |      |  |  |                   |  |  |  |  |
|                                                                                                    | データがありません。                                                                                 |     |      |  |  |                   |  |  |  |  |
|                                                                                                    | - 以下に該当する職員はすべて登録しました                                                                      |     |      |  |  |                   |  |  |  |  |

- 《2》 様式にしたがって、ダウンロードしたファイルに職員情報を入力保存します。
- 《3》 保存したファイルを「職員情報登録様式のアップロード」ボタンをクリックしてアップロードします。

| □ 田田田 整立行設法人福祉医療機構 並<br>新規登録職員一覧                                                                                                    | 昆職手当共済システム                                                                                                    |  |     |      |  |  | 000法人 様 困ったときは ⊖ |  |
|----------------------------------------------------------------------------------------------------|----------------------------------------------------------------------------------------------------|--|-----|------|--|--|------------------|--|
| 共済契約者ホーム / 施設等新設届の職員情報登録 / 新規登録職員一覧                                                                                                    |                                                                                                    |  |     |      |  |  |                  |  |
| 0                                                                                                    |                                                                                                    |  | (   | 2    |  |  | 3                |  |
| 施設情報・職員情報                                                                                                    |                                                                                                    |  | 届出内 | ]容確認 |  |  | 機構へ提出            |  |
| 当該施設・事業に在籍している加入要件を満たすない<br>「兼務職員 (の)」及び「加入要件を満たさない<br>録しました」に回を入れ、「登録完了」ボタンを押<br>他の施設から配置換えとなる職員については、<br>施設に在籍している加入対象の職員をまとめて<br>ト」ボタンを押して、登録してください。<br>002:000施設 [施設種類]救護施設 | 施設情報・磁具情報 屈出内容極認 電磁へ提出 当該施設・事業に在籍している加入要件を満たす職員は全て登録してください。 ② 「兼務職員 ④」及び「加入要件を満たす職員は全て登録してください。 ③ 「東務職員 ④」及び「加入要件を満たさない職員」のみの施設・事業であり、加入登録する職員数が「0名」となる施設・事業については、そのまま画面下部にある「以下に該当する職員はすべて登録しました」に回を入れ、「登録完了」ボタンを押してください。 他の施設から配置換えとなる職員については、「配置換え登録」ボタンより職員を登録し、「修正」ボタンを押して本体月額、従業状況を更新してください。 施設に在籍している加入対象の職員をまとめて一括で登録する場合には、「職員情報登録様式のダウンロード」ボタンを押して、様式をダウンロード、入力のうえ、「職員情報登録様式のアップデート」」ボタンを押して、登録してください。 002:OOO施設 [施設種類]款違施設 |  |     |      |  |  |                  |  |
|                                                                                                    |                                                                                                    |  |     |      |  |  |                  |  |
| 職員氏名                                                                                                    | 職員氏名         生年月日         性別         加入資格         俸給額         俸給の調整額         職員の更新         雇用契約書の写し                                                                                                    |  |     |      |  |  |                  |  |
|                                                                                                    | データがありません。                                                                                                    |  |     |      |  |  |                  |  |
| □ 以下に該当する職員はすべて登録しました                                                                                                    |                                                                                                    |  |     |      |  |  |                  |  |

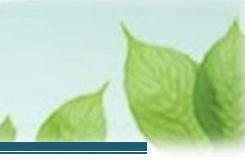

## (C) 職員の配置換え

他の施設から配置換えする職員を登録します。

《1》「新規登録職員一覧」画面にて、「配置換え登録」ボタンをクリックします。

| ■ 出升□ #±158#人福祉医療機構 並<br>新規登録職員一覧                                                                                                    | 2職手当共済システム                                                              |                                  |                                                               |                                                     |                                                           |                                                   | 000法人 様 困ったときは ₽                                                 |  |  |
|----------------------------------------------------------------------------------------------------|-------------------------------------------------------------------------|----------------------------------|---------------------------------------------------------------|-----------------------------------------------------|-----------------------------------------------------------|---------------------------------------------------|------------------------------------------------------------------|--|--|
| 共済契約者ホーム / 施設等新設届の職員情報登録                                                                                                    | 共済契約者ホーム / 施設等新設届の職員情報登録 / 新規登録職員一覧                                     |                                  |                                                               |                                                     |                                                           |                                                   |                                                                  |  |  |
| 0                                                                                                    |                                                                         |                                  |                                                               | 2                                                   |                                                           |                                                   | - 3                                                              |  |  |
| 施設情報・職員情報                                                                                                    |                                                                         |                                  | 届出内                                                           | 容確認                                                 |                                                           |                                                   | 機構へ提出                                                            |  |  |
| 当該施設・事業に在籍している加入要件を満たすい<br>「兼務職員 () 」及び「加入要件を満たさない<br>録しました」に回を入れ、「登録完了」ボタンを押<br>他の施設から配置換えとなる職員については、<br>施設に在籍している加入対象の職員をまとめて<br>ト」ボタンを押して、登録してください。<br>002:000施設 [施設種類]救護施設 | ■ 職員は全て登録して・<br>載員」のみの施設・事<br>いしてください。<br>「配置換え登録」ポペ<br>二一括で登録する場合は<br> | ください。<br>業であり、<br>マンより職<br>こは、「職 | 御入登録する職員     加入登録する職員     加入登録する職員     「修正     属債報登録様式の     る | 数が「0名」となる施<br>」 ポタンを押して本<br>ウンロード」 ボタン<br>戦闘登録 職員情報 | 設・事業については<br>降月額、従業状況を<br>を押して、 様式をダ<br>登録様式 <b>のダウンロ</b> | 、そのまま画面下部(<br>更新してください。<br>ウンロード、入力の<br>ロード 職員情報登 | にある「以下に該当する職員はすべて登<br>うえ、「職員情報登録様式のアップデー<br>録様式のアップロード<br>配置換え登録 |  |  |
| 職員氏名                                                                                                    | 職員氏名 生年月日 性別 加入資格 俸給額 俸給の調整額 職員の更新 雇用契約書の写し                             |                                  |                                                               |                                                     |                                                           |                                                   |                                                                  |  |  |
|                                                                                                    | データがありません。                                                              |                                  |                                                               |                                                     |                                                           |                                                   |                                                                  |  |  |
| □ 以下に該当する職員はすべて登録しました                                                                                                    |                                                                         |                                  |                                                               |                                                     |                                                           |                                                   |                                                                  |  |  |

## 《2》異動元の施設・事業を選択すると対象の職員が表示されますので、異動対象の職員を選択して「登録」 ボタンをクリックします。

| ≡ 出升[<br>職員・   | ■ UHT HothalkA福祉医療機構 過職手当共済システム<br>職員一覧 配置換え登録(施設新設) 000法人 様 困ったとさは ⊖ |                                                    |          |              |  |  |  |  |  |
|----------------|-----------------------------------------------------------------------|----------------------------------------------------|----------|--------------|--|--|--|--|--|
| 共済契約者ホー        | 共済契約者ホーム / 施設等新設届の職員情報登録 / 新規登録職員一覧 / 職員一覧 配置換え登録 (施設新設)              |                                                    |          |              |  |  |  |  |  |
|                | 0 0                                                                   |                                                    |          |              |  |  |  |  |  |
|                | 施設情報・職員情報                                                             | 届出内容確認                                             |          | <b>機構へ提出</b> |  |  |  |  |  |
| 配置換えを<br>異動先の施 | する職員がいる場合には、対象の職員の選択欄にチェックを<br>設、裏動日が同じ職員が複数いろ提会には、複数の職員にす            | こ入れて「登録」ボタンをクリックしてください。<br>ニェックを入れていただくことで、一括で登録する | ことができます。 |              |  |  |  |  |  |
| 施設を選択          | すると職員の登録内容が表示されます。                                                    |                                                    |          |              |  |  |  |  |  |
| 施設選択           |                                                                       | 001:〇〇〇施設                                          |          | <b>.</b>     |  |  |  |  |  |
|                |                                                                       |                                                    |          |              |  |  |  |  |  |
| 氏名             | 検索                                                                    | 表示件数 5 ▼ 1-5 of 17  < < >                          | >1       |              |  |  |  |  |  |
| □ 選択           | 氏名                                                                    | 生年月日                                               | 性別       | 加入日          |  |  |  |  |  |
|                | 00001:共濟 太郎                                                           | 1966/09/21                                         | 男        | 1998/04/01   |  |  |  |  |  |
|                | 00002:共濟 次郎                                                           | 1977/01/06                                         | 男        | 2015/04/01   |  |  |  |  |  |
|                | 00003:共活 三郎                                                           | 1995/10/09                                         | 男        | 2016/04/01   |  |  |  |  |  |
|                | 00004:共済 四郎                                                           | 1977/07/28                                         | 男        | 2016/04/01   |  |  |  |  |  |
|                | 00005:共濟 花子                                                           | 1973/10/19                                         | ¢        | 2016/07/01   |  |  |  |  |  |
|                | 表示件数 5 ▼ 1-5 of 17  < < > > <br>戻る 登録                                 |                                                    |          |              |  |  |  |  |  |

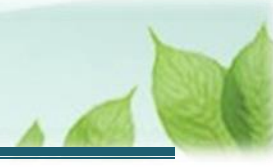

<u>፟</u> እ**ታ**ወヒント

実動元、異動日が同じ職員が複数存在する場合、対象の職員を複数選択することで一括登録することが可能です。

## (3) 職員登録を完了します。

加入資格「ア」「イ」「ウ」に該当するすべての職員について、職員情報の登録が完了したら「以下に該当する職員はすべて登録しました」にチェックを入れ、「登録完了」ボタンをクリックします。

| ( | 002:000施設 [施設種類]救護施設                             |                              |       |            |            |            |            |                   |
|---|--------------------------------------------------|------------------------------|-------|------------|------------|------------|------------|-------------------|
|   |                                                  |                              |       |            | 職員登録 職員情   | 「報登録様式のダウン | レード 職員情報登録 | 禄 式のアップロード 配置換え登録 |
|   | 職員氏名                                             | 生年月日                         | 性別    | 加入資格       | 俸給額        | 俸給の調整額     | 職員の更新      | 雇用契約書の写し          |
|   | 00098;共済 太郎                                      | 1980/01/01                   | 男     | ア          | 330,000    | 0          | 修正 削除      |                   |
| 1 | ✔ 以下に該当する職員はすべて登録しました                            |                              |       |            |            |            |            |                   |
|   | ア 雇用期間に定めのない職員(いわゆる止規職<br>イ 一年以上の雇用期間を定めて使用される職員 | <sub>観</sub> )<br>して、労働時間が就業 | 規則で定る | める正規職員の所定労 | 労働時間の3分の2以 | く上のもの      |            |                   |
|   | ウ 一年未満の雇用期間を定めて使用され、期間                           | の更新により引き続                    | き1年を約 | 圣過した職員で、労働 | 前時間が就業規則で定 | Eめる正規職員の所定 | 労働時間の3分の2以 | Eのもの              |
|   |                                                  |                              |       | 戻る         | 登録完了       |            |            |                   |

| <br>ここに注意! |                                            |
|------------|--------------------------------------------|
| 「以下に該当す    | る職員はすべて登録しました」にチェックを入れないと、「登録完了」ボタンをクリックする |
| ことはできません   |                                            |

これで、対象施設への職員の登録が完了しました。

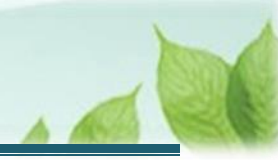

### (4) 職員情報の登録後、必要に応じて職員情報の修正・削除する

職員情報の修正または削除する場合、「修正」または「削除」ボタンをクリックします。

| ■ 出升Ⅲ #並行取進人福祉医療機構 第<br>新規登録職員一覧                                                                                                    | 恳職手当共済システ <i>↓</i>                        | Ĺ. |    |      |  |  | 000法人 様 困ったときは ⊖ |  |  |  |  |
|----------------------------------------------------------------------------------------------------|-------------------------------------------|----|----|------|--|--|------------------|--|--|--|--|
| 共済契約者ホーム / 施設等新設届の職員情報登録 / 新規登録職員一覧                                                                                                    |                                           |    |    |      |  |  |                  |  |  |  |  |
| 0                                                                                                    | 00                                        |    |    |      |  |  |                  |  |  |  |  |
| 施設情報・職員情報                                                                                                    |                                           |    | 届出 | 内容確認 |  |  | 機構へ提出            |  |  |  |  |
| 当該施設・事業に在籍している加入要件を満た<br>「兼務職員 () 及び「加入要件を満たさない<br>しました」に回を入れ、「登録完了」ボタンを押し<br>他の施設から配置換えとなる職員については、<br>施設に在籍している加入対象の職員をまとめて<br>ト」ボタンを押して、登録してください。<br>002:000施設 [施設種類]救護施設 |                                           |    |    |      |  |  |                  |  |  |  |  |
| 職員氏名         生年月日         性別         加入資格         俸給額         俸給の調整額         職員の更新         雇用契約書の写し                                                                         |                                           |    |    |      |  |  |                  |  |  |  |  |
| 00098:共済 太郎                                                                                                    | 00098共済 太郎 1980/01/01 男 ア 330,000 0 修正 別除 |    |    |      |  |  |                  |  |  |  |  |
| □ 以下に該当する職員けすべて登録しました                                                                                                    |                                           |    |    |      |  |  |                  |  |  |  |  |

### (5) 全施設の職員情報の登録完了確認を行う

新設した全ての施設に対しての職員登録が完了しましたら、「施設等新設届の職員情報登録」画面にて一覧の「職員情報登録状況」列が全て「完了」となっていることを確認してください。

確認後、「登録完了」ボタンをクリックします。

| ■                                       | 日П #¤ゴア®iil人福祉医療機構 退職手当非<br>設等新設届の職員情報登録                                                                                        | 済システム                                                       |                                                              |                                           |                           |                            |              | 000法人 様    | 困ったときは 🗗 |
|-----------------------------------------|----------------------------------------------------------------------------------------------------|-------------------------------------------------------------|--------------------------------------------------------------|-------------------------------------------|---------------------------|----------------------------|--------------|------------|----------|
| 共済契約者7                                  | トーム / 施設等新設届の職員情報登録                                                                                                    |                                                             |                                                              |                                           |                           |                            |              |            |          |
|                                         | 1<br>施設清報・職員情報                                                                                                    |                                                             |                                                              | 2 届出内容確認                                  |                           |                            |              | 3<br>磁構へ提出 |          |
| 「社会社<br>「特定が<br>なお、<br>か<br>※一つの<br>(例示 | 晶祉施設等」については、経営する施設・事業を<br>計算保険施設等」「申出施設等」については、契<br>施設の経営移営等により引継ぎコードがある場合<br>D施設内で複数の事業を行っている場合は、まど<br>: 障害者支援施設WAMさくら園(生活介環)、 | 全て登録してくだ?<br>約対象として申出<br>は、引継ぎコード?<br>めて1施設で登録<br>障害者支援施設WJ | さい。<br>する施設・事業のみ登<br>を入力し、読み込みボ<br>するのではなく、事業<br>A Mさくら園(自立訓 | 録してください。<br>タンを押して登録<br>ごとに登録してく;<br>練)等) | をしてください。<br>ださい。          |                            |              |            |          |
|                                         |                                                                                                    |                                                             |                                                              |                                           |                           |                            |              |            | 施設追加     |
| 行移動                                     | 施設當号:施設名称                                                                                                    | 施設種類                                                        | 申込時職員総数                                                      | 加入職員数                                     | 雇用契約上の雇<br>用期間1年未満<br>職員数 | 雇用契約上の労<br>働時間2/3未<br>満職員数 | 職員情報<br>登録状況 | 施設情報の修正    | 職員情報登録   |
| ÷                                       | 002:〇〇〇施設                                                                                                    | 救護施設                                                        | 3                                                            | 3                                         | 0                         | 0                          | 完了           | 修正 削除      | 職員情報登録   |
| ÷                                       | 003:△△△施設                                                                                                    | 保育所                                                         | 1                                                            | 1                                         | 0                         | 0                          | 完了           | 修正 削除      | 職員情報登録   |
| ÷                                       | 004:□□□施設                                                                                                    | 養護老人ホーム                                                     | 1                                                            | 1                                         | 0                         | 0                          | 完了           | 修正 削除      | 職員情報登録   |
| すべての                                    | ・<br>D施設の職員登録が完了したら、「登録完了」ボ                                                                                                    | タンを押下してくフ                                                   | ださい。<br>戻る                                                   | 一時保存                                      | 完了                        |                            | -            | ·          |          |

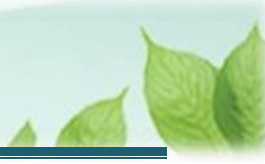

## 2.3 「施設等新設届・申出書」を機構に提出する

登録した内容を確認し、機構に提出します。

### (1)「施設等新設届の提出確認」画面にて、届出の内容を確認し「機構へ提出する」ボタンをクリックする

| ≡ <sup>山</sup> 舟∏<br>施設等 | <sup>独立行政法人</sup> 福祉医<br>新設届の提出                             | 「療機構」 <sup>退職</sup><br>出確認 | 手当共済システム     |           |           |         | 000           | 圦 様 困ったときは 🕞   |  |  |
|--------------------------|-------------------------------------------------------------|----------------------------|--------------|-----------|-----------|---------|---------------|----------------|--|--|
| 共済契約者ホーム                 | ↓済契約者ホーム / 施設等新設届の職員情報登録 / 施設等新設届の提出確認                      |                            |              |           |           |         |               |                |  |  |
| 施設情報を確                   | 施設情報・職員情報         届出内容確認         編集           施設情報を確認してください |                            |              |           |           |         |               |                |  |  |
| 施设名称 🛞                   | 施設種類 🕢                                                      | 施设区分 🔞                     | 入所定員(利用定員) 🔞 | 職員配置基準数 🛞 | 申込時職員総数 🛞 | 加入職員数 🔞 | 雇用期間1年未満職員数 🕢 | 労働時間2/3未満職員数 🔞 |  |  |
| 002:〇〇〇施設                | 保育所                                                         | 社会福祉施設等                    | 10           | 3         | 1         | 1       | 0             | 0              |  |  |
| 003:△△△施設                | 養護老人ホーム                                                     | 社会福祉施設等                    | 10           | 3         | 1         | 1       | 0             | 0              |  |  |
| 004:口口口施設                | 救護施設                                                        | 社会福祉施設等                    | 10           | 3         | 3         | 3       | 0             | 0              |  |  |
|                          | 反る機構へ提出する                                                   |                            |              |           |           |         |               |                |  |  |

## (2) 機構への提出完了

| ■ 出日前 単血市房油人福祉医療機構 退職手当共済システム<br>提出完了         | 000法人 | 様 困ったときは ⊖ |
|-----------------------------------------------|-------|------------|
| 共済契約者ホーム / 施設等新設届の職員情報登録 / 施設等新設届の提出確認 / 提出完了 |       |            |
|                                               |       |            |
|                                               |       |            |
| 提出完了                                          |       |            |
| 「ホームへ戻る」ボタンを押してください。                          |       |            |
| ホームへ戻る                                        |       |            |
|                                               |       |            |

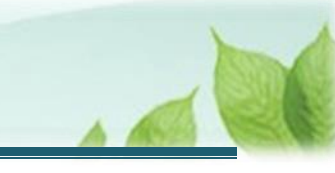

# 3. 受付完了のお知らせを確認する

「施設等新設届・申出書」が提出されましたら、機構より受付完了のお知らせがメールにて送付されます。 ※提出後、機構にて提出内容の確認と審査を行いますが、疑義等がある場合、電話照会をさせていただくことがありま す。

## ▶ 差戻しについて

提出された「施設等新設届・申出書」に不備があった場合、機構より差戻しメールが送付されます。 差戻しメールに記載されている URL および退職手当共済システムのホーム画面から再度提出が必要です。

# 4. 承諾書をダウンロードする

## 4.1 承諾書通知メールのURLリンクからシステムにログインする

特定介護保険施設等又は申出施設等の申出の場合は、機構の審査終了後、承諾書のダウンロードにかかる案内メールが送付されます。

メールに記載されたURLリンクから、退職手当共済システムヘログインし「申請情報詳細(新設届)」画面を表示します。

| =                                  | □<br>□<br>□ 申請情報詳細(                          | 祉医療機構<br>新設 <b>届)</b> | 退職手当共済システム                                | 法人 様 困ったときは ⊖          |                |       |        |  |  |  |
|------------------------------------|----------------------------------------------|-----------------------|-------------------------------------------|------------------------|----------------|-------|--------|--|--|--|
| 共済契約者水一ム / 申請情報詳細(新設届)             |                                              |                       |                                           |                        |                |       |        |  |  |  |
|                                    | <ul> <li>              岡出待ち      </li> </ul> |                       | - <b>父</b><br>承認中                         |                        | <b>0</b><br>完了 |       |        |  |  |  |
| 基本情報                               |                                              |                       |                                           |                        |                |       |        |  |  |  |
|                                    | 新設・申出年月日                                     |                       | 施設情報                                      |                        | 施設種類           |       | 施設区分   |  |  |  |
| :                                  | 007:000施設<br>000-0000<br>東京都000市000町1        |                       |                                           | - 2 - 3                | 特別義護老人木一ム      | 特定介護  | #保険施設等 |  |  |  |
| :                                  | 2025/01/01                                   |                       | 008:○○○施設<br>000-0000<br>東京都○○○市○○○町1-2-3 |                        | 老人福祉センター       | 中出施設等 |        |  |  |  |
| 「特定介護保険施設等」又は「中出施設等」に該当する申込施設の付加情報 |                                              |                       |                                           |                        |                |       |        |  |  |  |
|                                    | 施設名                                          | 施設名 給与支払遅延の有無         |                                           | 当該施設等が共済契約を締結していたことの有無 |                |       | 解除年月日  |  |  |  |
| (                                  | 007:000施設 無                                  |                       |                                           | 無                      |                |       |        |  |  |  |
| (                                  | 008:000施段 無                                  |                       |                                           | 無                      |                |       |        |  |  |  |

※ログイン方法については、メールの URL から表示する場合を確認してください。

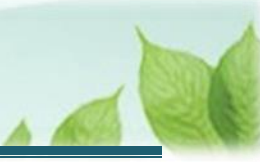

## ▲ 承諾書について

承諾書の発行は、機構に任意に加入を申し出る「特定介護保険施設等」、「申出施設等」に該当する施設・ 事業の場合のみです。

必ず、加入をしなければならない「社会福祉施設等」に該当する施設・事業については、承諾書の発行はありません。

## 4.2 承諾書をダウンロードする

「申請情報詳細(新設届)」画面下部にある「申出施設等承諾書」ボタン、または「特定介護保険施設等承諾書」 ボタンをクリックします。

施設等承諾書をダウンロードし、内容の確認および保管をしてください。

| 障害児入所施設            | 006:〇〇〇施殿   | 10 |    | 3 | 職員情報参照 |
|--------------------|-------------|----|----|---|--------|
| 関連帳票<br>申出施設等承諾書 特 | 定介護保険施設等承諾書 |    | _  |   |        |
|                    |             |    | 戻る |   |        |

## 以上で「施設等新設届・申出書」の提出手続きは完了です。